Crossroads can now determine if a gap in benefits will result from transferring an infant or child between families. A hard stop message will occur when **ALL** of the following conditions are met:

- The Family Issuance Day (FID) of the Current (sending) Family is earlier in the calendar month than the FID of the Receiving Family **AND**
- The date of transfer is earlier in the calendar month than the FID of the Receiving Family AND
- The Current Family does not have issued benefits for the current month AND
- The Receiving Family has issued benefits for the current month.

## Example: In State Transfer (Individual to Family)

Current Family (Iceland) FID=5 Receiving Family (Basketball) FID=18 Date of Transfer= 1

Current Family: does not have issued benefits for the current month Receiving Family: has issued benefits for the current month

| Iceland Family<br>Family ID: F04900006485<br>541 Cold Way<br>RURAL HALL, NC 27045        |                        |     |                                                                                                    | Josep<br>Partici<br>Age: 2<br>WIC Ca | h Iceland<br>pant ID: 954465686N<br>years and 6 months<br>itegory: Child |
|------------------------------------------------------------------------------------------|------------------------|-----|----------------------------------------------------------------------------------------------------|--------------------------------------|--------------------------------------------------------------------------|
| Issue Food Instruments                                                                   |                        |     |                                                                                                    |                                      | 0                                                                        |
| Configuration                                                                            |                        |     |                                                                                                    |                                      |                                                                          |
| Family Issuance Day     Issuance Frequency       5     3     Month(s)                    |                        |     |                                                                                                    |                                      |                                                                          |
| Family Issuance Members                                                                  |                        |     |                                                                                                    |                                      | Total Items: 1 🕐                                                         |
| Category Participant                                                                     | Certification End Date | Aug | Sep                                                                                                    | Oct                                  |                                                                          |
| Child Joseph Iceland                                                                     | 8/30/2017              | 1/3 | Full                                                                                                    | Full                                 | Change Rx                                                                |
|                                                                                          |                        |     |                                                                                                    |                                      |                                                                          |
| ч <u> </u>                                                                               |                        |     |                                                                                                    |                                      |                                                                          |
| Basketball Family<br>Family ID: F04900006479<br>125 National Way<br>RURAL HALL, NC 27045 |                        |     | Betty Basketball<br>Participant ID: 954465634.<br>Age: 26 years and 6 months<br>WIC Category: Breastfeeding Woman |                                      |                                                                          |
| Issue Food Instruments                                                                   |                        |     |                                                                                                    |                                      | 0                                                                        |

| Ener                                                                                                    |                |                                                         |                                                                                                    | Configuration                                                                                                    |                                                                                                    |                                                                                                    |                                                                                                    |  |  |  |
|----------------------------------------------------------------------------------------------------|----------------|---------------------------------------------------------|----------------------------------------------------------------------------------------------------|----------------------------------------------------------------------------------------------------|----------------------------------------------------------------------------------------------------|----------------------------------------------------------------------------------------------------|----------------------------------------------------------------------------------------------------|--|--|--|
| Image: State State |                |                                                         |                                                                                                    |                                                                                                    |                                                                                                    |                                                                                                    |                                                                                                    |  |  |  |
| amily                                                                                                    | Issuance M     | lembers                                                 |                                                                                                    |                                                                                                    |                                                                                                    |                                                                                                    | Total Items: 3 🕜                                                                                                    |  |  |  |
|                                                                                                    | Category       | Participant                                             | Certification End Date                                                                                                    | Aug                                                                                                    | Sep                                                                                                    | 0ct                                                                                                    |                                                                                                    |  |  |  |
| Z                                                                                                    | Breastfeeding  | Betty Basketball                                        | 6/1/2017                                                                                                    | Issued                                                                                                    | Issued                                                                                                    | Issued                                                                                                    | Change Rx                                                                                                    |  |  |  |
| 2                                                                                                    | Infant         | Nathan Basketball                                       | 6/1/2017                                                                                                    | Issued                                                                                                    | Issued                                                                                                    | Issued                                                                                                    | Change Rx                                                                                                    |  |  |  |
| 1                                                                                                    | Infant         | Nancy Basketball                                        | 6/1/2017                                                                                                    | Issued                                                                                                    | Issued                                                                                                    | Issued                                                                                                    | Change Rx                                                                                                    |  |  |  |
|                                                                                                    | mily<br>2<br>2 | Issuance M   Category   Breastfeeding   Infant   Infant | Isuance Members   Category Participant   Breastfeeding Betty Basketball   Infant Nathan Basketball   Infant Nancy Basketball | Imily Issuance Members   Imily Issuance Members   Imily Issuance Members   Imily Issuance Members   Imily Issuance Members   Imin Nathan Basketball   Imin Nathan Basketball | Infant Certification End Date Aug   Infant Nathan Basketball 6/1/2017 Issued   Infant Nancy Basketball 6/1/2017 Issued   Infant Nancy Basketball 6/1/2017 Issued | Infant Aug Sep   Infant Nathan Basketball 6/1/2017 Issued Issued   Infant Nathan Basketball 6/1/2017 Issued Issued   Infant Nathan Basketball 6/1/2017 Issued Issued | Infant Aug Sep Oct   Infant Nancy Basketbal 6/1/2017 Issued Issued Issued   Infant Nancy Basketbal 6/1/2017 Issued Issued Issued |  |  |  |

After clicking the **Transfer** button on the **Transfer Between Families** screen, a pop-up message (below) is shown. The user must click **OK** to clear the message. Crossroads will not allow the transfer to occur until the individual being transferred is issued current month benefits in the current family.

| Family | Members Not Fully Issued                                                                                                    |
|--------|----------------------------------------------------------------------------------------------------|
|        | Transfer cannot be completed!                                                                                                    |
| •      | The individual(s) selected for transfer do not have current benefits issued.<br>Prior to the transfer, benefits must be issued in the current family for the current month.<br>Contact the appropriate staff to issue current benefits in the current family and then complete the transfer. |
|        | ок                                                                                                    |

# Before the transfer can take place, complete the following steps to issue to the transferring individual for the current month:

Transferring within the **same clinic**:

- If the current (sending) family has multiple family members on WIC, de-aggregate the benefits and change the Issuance Frequency to 1 Month. Issue 1 month to the individual being transferred. Do not issue future months in the current family. Do not issue to the additional family members who are not being transferred. Note: If the individual being transferred is a foster child, de-aggregation is not necessary.
- Give the printed FIs for the current month to the Receiving family.
- Complete the transfer (see instructions on page 3)

#### Transferring to a **different agency**:

- Contact the clinic of the sending family and have them issue current month FIs for the individual being transferred. Give them the following instructions:
  - If the current (sending) family has multiple family members on WIC, de-aggregate the benefits and change the Issuance Frequency to 1 Month. Issue 1 month to the individual being transferred. Do not issue future months in the current family. Do not issue to the additional family members who are not being transferred. Note: If the individual being transferred is a foster child, de-aggregation is not necessary.
  - Void those printed FIs after the transfer has taken place.
- After the sending clinic has completed issuance for the current month, complete the transfer (see instructions on page 3). Then issue MFIs for the current month with FDTS equal to the date of transfer and LDTS equal to the last day of the sending family's issuance month. Prorate MFIs if necessary. Document the MFI issuance and reason in the participant's Care Plan.

| Quick Links II<br>New Family<br>, Family Search                                                                                                    | Iceland Family<br>Family ID: F04900006485<br>S11 Codi Way<br>RURAL HALL, NC 27045                                          | e o<br>Aph                                                                                                    | IC<br>Pa<br>Au<br>W           | la Iceland<br>articipant ID: 954465690<br>ge: 26 years and 6 month<br>IC Category: Pregnant | i0L<br>hs         |
|----------------------------------------------------------------------------------------------------|----------------------------------------------------------------------------------------------------|----------------------------------------------------------------------------------------------------|-------------------------------|---------------------------------------------------------------------------------------------|-------------------|
| Certification                                                                                                    | Issue Food Instruments                                                                                                    |                                                                                                    |                               |                                                                                             | 0                 |
| Family Demographics<br>Family Assessment<br>Participant Demographics<br>Income Information<br>Health Information                                                                                                    | Configuration<br>Jamily Issuance Day<br>Jamily Issuance Frequency<br>1 Month(s)<br>Camily Issuance Hombar                  |                                                                                                    |                               | Takal Tanana D                                                                              |                   |
| Anthro / Lab                                                                                                    | Participant Participant                                                                                                    | Castification End Data                                                                                                    | Aug (5-5 )                    | -t                                                                                          |                   |
| Dietary & Health                                                                                                    | Precipant Ja Iceland                                                                                                    | 5/13/2017                                                                                                    | Aug Sep C                     |                                                                                             |                   |
| Assigned Risk Factors                                                                                                    |                                                                                                    | Not                                                                                                    | Selected Not Selected Not Se  | ected Change Rx                                                                             |                   |
| Certification Signature                                                                                                    | Child Jiseph Iceland                                                                                                    | 8/30/2017 1/3                                                                                                    | Not Selected Not Se           | ected Change Rx                                                                             |                   |
| Identification Document<br>Family Merts<br>Notes<br>Scamed Documents<br>Scamed Documents<br>Issue Benefits<br>Prescribe Food<br>Issue FA Food Instrument<br>Issue FM Food Instrument<br>Scalange/Increase Formula<br>Schange/Increase Formula<br>Subsequent Certification |                                                                                                    |                                                                                                    |                               |                                                                                             |                   |
| Family Appointments                                                                                                    | ▼FDTS: 9/1/2016 - LDTS: 9/4/2016                                                                                           |                                                                                                    |                               | Total Items: 7                                                                              | 0                 |
| Quick Appointments                                                                                                    | Mik Low Est/Est free                                                                                                    | Subcategory                                                                                                    | 1                             | Quantity UOM                                                                                | 1                 |
| Clinic Master Calendar                                                                                                    | Production regulations<br>Eggs<br>Eggs<br>Societ<br>Bread/Whole Grans<br>Cereal (Adult)<br>Legunes<br>Elsuance Anorenation | Sini and Young Hear - Cash Value Youcher<br>Grade 'A' Large Vinte Eggs<br>Jace 64 or.<br>Whole Wheat Serad or Whole Grains<br>Breakfast Cereal<br>Dry Beans 1 pound bag OR Peanut Butter 15-18 or |                               | \$8.00 \$\$\$<br>1 Dozen<br>1 Contain<br>32 Ounces<br>18 Ounces<br>1 Contain                | iers<br>i<br>iers |
|                                                                                                    | Preview Checks Formula Wizard                                                                                              |                                                                                                    | Next Certification Due Notice | Issue Ca                                                                                    | ancel             |

In the above example, current month benefits will be issued to the individual being transferred with FDTS 9/1/16 (date of transfer) and LDTS 9/4/16 (last day of the sending family's issuance month).

**Do not issue** <u>future</u> months in the current (sending) family. If the issuance frequency is not changed and the individual is issued future months in the current family, then the following message will appear during the transfer: 'Future Benefits exist for Transferring Participant.'

| Future Benefits exist for Transferring Participant (Paper)                                                                                                    |
|----------------------------------------------------------------------------------------------------|
| One or more future benefits are currently issued for the individual selected for transfer.<br>The participant's current family must return to have their future month's benefits voided and reissued.<br>Note that selecting Transfer will proceed with the transfer process regardless of future benefit issuance.<br>Future benefits will remain in an issued status and will not be available for reissunace in the new family. |
| Transfer Cancel                                                                                                    |

If the **Cancel** button is selected, the user is returned to the **Transfer Between Families** screen. The user can then void the future months' benefits from the Sending Family using the FI List or the FI Investigation Tool. After future months' benefits are voided, return to the **Transfer Between Families** screen and select **Transfer**.

If the **Transfer** button is selected, the user proceeds to the **In State Individual to Family Transfer Confirmation** screen. This popup serves as a notification and warning and does **not** perform any activity on future issuances. It does **not** affect the functionality of issuing benefits to cover a gap period, but is only an information message to the user to alert them that future benefits have been issued in the sending family.

## Completing the transfer: In State Individual to Family Transfer Confirmation

In some scenarios, Crossroads will determine that an **additional gap in benefits** will result from transferring a participant between families. Additional food benefits will be displayed in the **In State Individual to Family Transfer Confirmation** as shown below. Crossroads calculates the number of days in the gap period and prorates the food benefits. The proration is based on the time period between the FID of the Sending Family and the FID of the Receiving Family. The benefits will have a FDTS equal to the date of the transfer and a LDTS equal to the last day of the issuance period for the Receiving Family. **Note:** If an additional gap in benefits is **not** found, only the Current and Receiving Family Information containers will be shown in the confirmation container.

| In State Individual to Fan | nily Transfer Confirmation                                                     |                                                 |          |              |                            |               | ? 💌               |
|----------------------------|--------------------------------------------------------------------------------|-------------------------------------------------|----------|--------------|----------------------------|---------------|-------------------|
| the following transfer?    |                                                                                |                                                 |          |              |                            |               |                   |
|                            | Individuals being transferre<br>Joseph Iceland                                 | d                                               |          |              | Receiving Family Info      | rmation —     |                   |
| vidualsTotal Items: 2 🕐    | Benefits to cover Change in Family Issuance Day 09/01 - 09/17 Total Items: 7 🕢 |                                                 |          | F04900006479 | Individuals Total Items: 3 |               |                   |
| ategory Name               | Food Category                                                                  | Food Subcategory                                | Quantity | UOM          |                            | WIC Category  | Name              |
| ant Ida Iceland            | Eggs                                                                           | Grade "A" Large White Eggs                      | 1        | Dozen        | Parent/Guardian            | Breastreeding | Betty Basketball  |
| Josephitelanu              | Cereal (Adult)                                                                 | Breakfast Cereal                                | 24       | Ounces       | Betty Basketball           | Infant        | Nancy Baskethall  |
|                            | Legumes                                                                        | Dry Beans 1 pound bag OR Peanut Butter 16-18 oz | 1        | Containers   |                            | amone         | Indircy base updi |
|                            | Bread/Whole Grains                                                             | Whole Wheat Bread or Whole Grains               | 32       | Ounces       | Address                    |               |                   |
|                            | Fruit & Vegetables Cash Value                                                  | Fruit and Vegetables - Cash Value Voucher       | \$8.00   | \$\$\$       | 125 National Way           |               |                   |
|                            | Juice 64                                                                       | Juice 64 oz.                                    | 1        | Containers   | RURAL HALL, NC, 27045      |               |                   |
|                            | Milk Low Fat/fat free                                                          | Skim or 1% Milk                                 | 3        | Gallons      |                            |               |                   |
| 4                          |                                                                                |                                                 |          |              |                            | 0             | K Cancel          |

## Example (Iceland → Basketball families):

Current Family FID=5

Receiving Family FID=18

18-5 = 13 days of food benefits

Note that the benefits have a FDTS equal to the date of the transfer (9/1) and a LDTS equal to the last day of the issuance period for the Receiving Family (9/17) but only 13 days of food are issued because of the benefits issued **before** the transfer (to cover 9/1 - 9/4).

## Completing the transfer: In State Individual to Family Transfer Confirmation (continued)

Click the **OK** button to complete the transfer and issuance of benefits to cover change in Family Issuance Day. When additional benefits are issued as part of the transfer, the system will prompt for a signature. Have the receiving family sign for these FIs. **Do not** void these printed FIs. Give them to the receiving family.

After the signature has been obtained and the Save button has been clicked, the transfer will take place and a Successful status message received.

At this point, the transferred individual has the following issued FIs:

- FDTS 9/1/16 LDTS 9/4/16 (current month with sending family)
- FDTS 9/1/16 LDTS 9/17/16 (benefits to cover gap in issuance)

FI dates may overlap. This is acceptable. Do not void any of these printed FIs.

After the transfer has taken place, open the record of the receiving family and go to the **Issue Food Instruments** screen. Verify if any *future month* FIs need to be printed for the transferred individual.

|                                                                                                    |                                                                                                    | 💄 Issue Food Instrumen                      | ts 🛓 Cross RoadsTwo                                                               |
|----------------------------------------------------------------------------------------------------|----------------------------------------------------------------------------------------------------|---------------------------------------------|-----------------------------------------------------------------------------------|
| Home Family Services Sche                                                                                                    | uling Vendor Operations Finance Administration Help                                                                         |                                             | Logout 台                                                                          |
| Quick Links Image: Constraint of the second second secon | Basketball Family<br>Family ID: F0490006479<br>125 Hastond Way<br>RIRAL HALL, NC 27045<br>Betty Nathan Nancy Joseph Iceland | Betty B<br>Participa<br>Age: 26<br>WIC Cate | asketball<br>nt ID: 954465634L<br>years and 6 months<br>gory: Breastfeeding Woman |
| 🛙 😤 Certification                                                                                                    | Jecus Food Instruments                                                                                                    |                                             | 0                                                                                 |
| Eamly Demographics                                                                                                    | 1550C FOOD INSCRIMENCES                                                                                                    |                                             |                                                                                   |
| Family Assessment                                                                                                    | Configuration                                                                                                    |                                             |                                                                                   |
| Participant Demographics<br>Income Information                                                                                                    | Family Issuance Day Ja Summer Sequency A Month(s)                                                                           |                                             |                                                                                   |
| Health Information                                                                                                    | Family Issuance Members                                                                                                    |                                             | Total Items: 4 🕢                                                                  |
| Eco-Social Assessment                                                                                                    | Category Participant Certification End Date                                                                                 | Aug Sep Oc                                  | t                                                                                 |
| Dietary & Health                                                                                                    | Breastfeeding Betty Basketball 6/1/2017                                                                                     | Issued Issued Issued                        | Change Rx                                                                         |
| Certification Signature                                                                                                    | Infant Nathan Basketball 6/1/2017                                                                                           | turned turned turned                        |                                                                                   |
| Certification Summary                                                                                                    |                                                                                                    | Issued Issued Issued                        | Change Kx                                                                         |
| Identification Document<br>Family Alerts                                                                                                    | Infant Nancy Basketball 6/1/2017                                                                                            | Issued Issued Issued                        | Change Rx                                                                         |
| Notes                                                                                                    | Child Joseph Iceland 8/30/2017                                                                                              | Issued Full Full                            | Change Rx                                                                         |
| Scanned Documents                                                                                                    |                                                                                                    |                                             |                                                                                   |
| 🗄 🚱 Care Plan                                                                                                    |                                                                                                    |                                             |                                                                                   |
| 🕬 Issue Benefits                                                                                                    |                                                                                                    |                                             |                                                                                   |
| Prescribe Food                                                                                                    | EDTS: 0/19/2016 - LDTS: 10/17/2016                                                                                          |                                             | Total Itoms: 7                                                                    |
| Issue Food Instruments                                                                                                    | *rbis. 9/18/2010 - Lbis. 10/17/2010                                                                                         |                                             | Our at the HOM                                                                    |
| Issue FM Food Instruments                                                                                                    | Nik Low Fat/fat free Skim or 1% Nik                                                                                         | category                                    | 4 Gallons                                                                         |
| Food Instrument List                                                                                                    | Fruit & Vegetables Cash Value Fruit and Vegetables - Cash Value Voucher                                                     |                                             | \$8.00 \$\$\$                                                                     |
| Exclange/indedser official                                                                                                    | Eggs Grade "A" Large White Eggs                                                                                             |                                             | 1 Dozen                                                                           |
| Journal of Transactions                                                                                                    | Bread/Whole Grains Whole Grains                                                                                             |                                             | 32 Ounces                                                                         |
| Subsequent Certification                                                                                                    | Cereal (Adult) Breakfast Cereal                                                                                             |                                             | 36 Ounces                                                                         |
|                                                                                                    | Legumes Dry beans 1 pound bag OR Peanut Butter 1                                                                            | 5-18 oz                                     | 1 Containers                                                                      |
| Scheduling System                                                                                                    | <b>FDTS: 10/18/2016 - LDTS: 11/17/2016</b>                                                                                  |                                             | Total Items: 7 🕜                                                                  |
| Pamily Appointments                                                                                                    | Food Category Subo                                                                                                    | category                                    | Quantity UOM                                                                      |
| Clinic Master Calendar                                                                                                    | Mik Low Fat/fat free Skim or 1% Mik                                                                                         |                                             | 4 Gallons                                                                         |
| Contraction Concernation                                                                                                    | Ecos Grade "A" Larce White Ecos                                                                                             |                                             | 1 Dozen                                                                           |
|                                                                                                    | Juice 64 Juice 64                                                                                                    |                                             | 2 Containers                                                                      |
|                                                                                                    | Bread/Whole Grains Whole Wheat Bread or Whole Grains                                                                        |                                             | 32 Ounces                                                                         |
|                                                                                                    | Cereal (Adult) Breakfast Cereal                                                                                             | 5 19 ea                                     | 36 Ounces                                                                         |
|                                                                                                    | Leguines Dry Beans I pound bag OK Peanut Butter II                                                                          | 5-10-02                                     | 1 Containers                                                                      |
|                                                                                                    | Alssuance Annrenation                                                                                                    |                                             |                                                                                   |
|                                                                                                    |                                                                                                    |                                             |                                                                                   |
|                                                                                                    | Preview Checks   Formula Wizard                                                                                             | Next Certification Due Notice               | Issue Cancel                                                                      |

In the example above, future (September and October) food benefits are available to be issued to the transferred individual. The food benefits available to be issued for September have a FDTS 9/18/16 and a LDTS 10/17/16 to match the FID of the receiving family. Select **Issue** to issue September and October food benefits.

**Note:** The issuance of benefits to cover a gap in coverage caused by a transfer is only available as part of the transfer process. These benefits will not be shown as 'available' for issuance through the Issue Food Instruments screen.